## پیوست ۵) مسیر اجرای پَس آزمون بُنفِرونی در SPSS

در نرمافزار SPSS مسیر پایین را دنبال کنید:

Analyze > General Linear Model > Repeated Measures... (گزینه های زیر پر شود)

- Within-Subject Factor Name: (CSF (در این پایاننامه)
- Number of Levels: (در این پایاننامه، ۷ عامل)

## > Add

> Define (نگاره پ-۱ باز می شود) : Within-Subjects Variables (CSF): (نگاره پ-۱ باز می شود)

| نگارہ پ–۱) پنجرہ Repeated Measures |                   |                                                                                                    |                                                              |
|------------------------------------|-------------------|----------------------------------------------------------------------------------------------------|--------------------------------------------------------------|
| Repeated Measures                  | -                 |                                                                                                    | ×                                                            |
|                                    | >   >   >   Paste | Within-Subjects Variable:<br>(CSF):<br>TrustPolicy(1)<br>Profile(2)<br>Services(3)<br>Access(4)<br>-?_(6)<br>-?_(6)<br>-?_(7)<br>Between-Subjects Factor<br>Covariates: | s Model<br>Contrasts<br>Plots<br>Post Hoc<br>Save<br>Options |

(نگاره پ-۲ باز می شود) Options <

- > Factor(s) and Factor Interactions: (CSF انتخاب كلمه)
- > Display Means For: (اینجا جاگذاری شود) CSF
- >Compare Main Effects (تيک زده شود)
- > Confidence Interval adjustment
- (Bonferroni انتخاب شود)

نگارہ پ-۲) پنجرہ Repeated Measures: Options

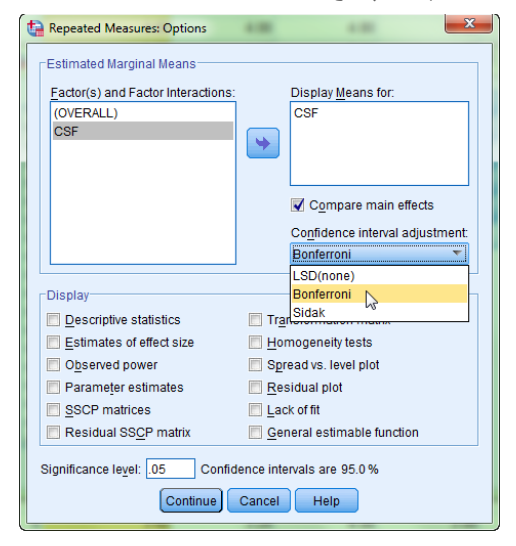